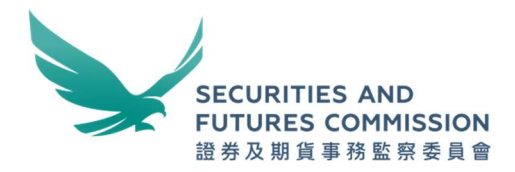

# 繳付牌照年費簡易參考指南

2025年3月

# 目錄

| 概覽          | 3                                                         |
|-------------|-----------------------------------------------------------|
| 提示/通知類別     | 4                                                         |
| 由持牌人士繳付牌照年費 | 5                                                         |
| 由中介人繳付牌照年費  | 8                                                         |
| 在未登入帳戶情況下付款 | 10                                                        |
|             | 概覽<br>提示/通知類別<br>由持牌人士繳付牌照年費<br>由中介人繳付牌照年費<br>在未登入帳戶情況下付款 |

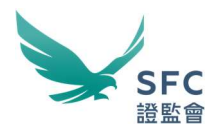

## 1. 概覽

依據《證券及期貨條例》第138(2)條的規定,所有中介人及持牌人士須於其牌 照或註冊證明書每年周年日期其後的一個月內,向證券及期貨事務監察委員會 (證監會)繳付牌照年費。本簡易參考指南旨在說明如何在 WINGS 上處理牌 照年費事宜。

下表列出各類別中介人、持牌人士和受規管活動的牌照年費的詳情。

| 中介人/持牌人士的類別       | 受規管活動的類別1           | 牌照年費 <sup>2</sup>   |
|-------------------|---------------------|---------------------|
| 持牌法團              | 除第3類外的受規管活動         | 每類受規管活動<br>\$4,740  |
|                   | 第3類                 | \$129,730           |
| 負責人員              | 除第3類外的受規管活動         | 每類受規管活動<br>\$4,740  |
|                   | 第3類                 | \$5,370             |
| 持牌代表              | 除第3類外的受規管活動         | 每類受規管活動<br>\$1,790  |
|                   | 第3類                 | \$2,420             |
| 註冊機構 <sup>3</sup> | 除第3類及第8類外的受規管<br>活動 | 每類受規管活動<br>\$35,000 |

如未能在到期日前全數繳付年費,則須根據《證券及期貨條例》第138(3)條就 餘額繳付附加費,以及其牌照或註冊可能會根據該條例第195(4)(a)及195(6) 條被暫時吊銷或撤銷。下表載有相關罰則。

| 逾期          | 罰則         |
|-------------|------------|
| 不足一個月       | 徵收 10%附加費  |
| 超過一個月但不足兩個月 | 徵收 30% 附加費 |
| 超過兩個月但不足三個月 | 徵收 50%附加費  |
| 超過三個月但不足四個月 | 暫時吊銷牌照/註冊  |
| 超過四個月       | 撤銷牌照/註冊    |

<sup>1</sup> 如有關人士進行的第7類受規管活動(提供自動化交易服務)是附帶於其已獲發牌或註冊進行的第1類(證券交易)或第2類 (期貨合約交易)受規管活動,則該人士可獲寬免就第7類受規管活動繳付年費。

<sup>2</sup> 牌照年費於《證券及期貨(費用)規則》附表3第18項訂明。

<sup>&</sup>lt;sup>3</sup>《證券及期貨條例》第119條並無規定認可財務機構須就第3類(槓桿式外匯交易)及第8類(提供證券保證金融資)受規管 活動尋求註冊。

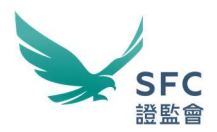

# 2. 提示/通知類別

我們會透過 WINGS 電子郵箱向中介人和持牌人士的 WINGS 帳戶發出以下通知或提示訊息:

- 在中介人和持牌人士的周年日期發出有關牌照年費的通知。
- 在牌照年費到期繳付日的七天前發出的提示。
- 如中介人和持牌人士未能在第1節所列的到期日繳付牌照年費和附加費, 我們會進一步發出通知或提示訊息。

你可在 WINGS 儀表板上查看有關未繳付的牌照年費的提示訊息。

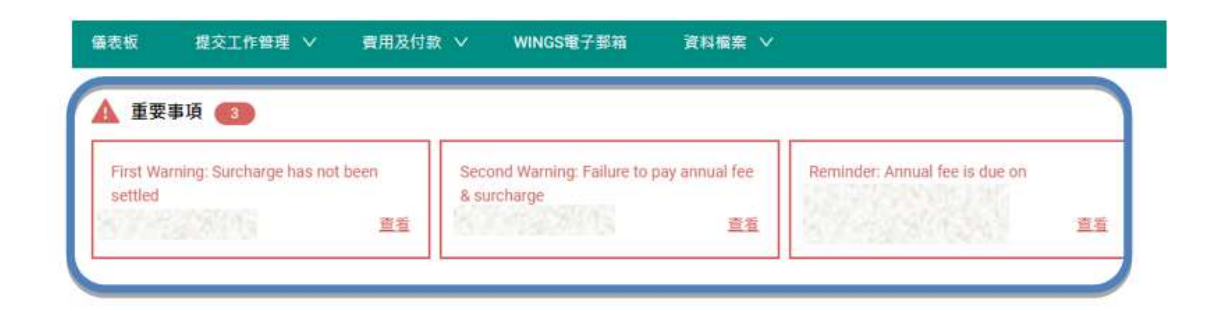

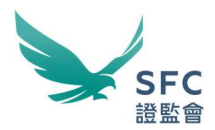

# 3. 由持牌人士繳付牌照年費

如欲繳付牌照年費,請在登入 WINGS 帳戶後,按照以下說明完成下列三個主要步驟:將費用加入付款籃、開立發票及繳費。

## 步驟1-將費用加入付款籃:

在"費用及付款"下,勾選所有未繳付的牌照年費和附加費(如有),然後按 "添加到結算籃",再按"結帳"。

|    | ENTIRE .                                                                                                    | <b>新用及竹</b>            | WINGS                                                                                                    | 減子壓着                                                                  | <b>宮村福</b> 島 ~   |                                                                                          |                                                                                                    |                                                                                                    | 企業 |
|----|----------------------------------------------------------------------------------------------------|------------------------|----------------------------------------------------------------------------------------------------|-----------------------------------------------------------------------|------------------|------------------------------------------------------------------------------------------|----------------------------------------------------------------------------------------------------|----------------------------------------------------------------------------------------------------|----|
| 用  | (250) 未付(                                                                                                    | (単(3)                  | 交易記錄                                                                                                    | 月結單                                                                   |                  |                                                                                          |                                                                                                    |                                                                                                    |    |
| 用  | 項目總數:                                                                                                    | 未付妻                    | 明緣金額:                                                                                                    |                                                                       |                  |                                                                                          |                                                                                                    |                                                                                                    |    |
| 17 | 全羅是欠這能會的未                                                                                                    | 「費用・                   |                                                                                                    |                                                                       |                  |                                                                                          |                                                                                                    |                                                                                                    |    |
| 2  | 自動事直                                                                                                    | S                      |                                                                                                    | 1                                                                     |                  |                                                                                          |                                                                                                    |                                                                                                    |    |
| -  | cn 土 47度 市 16日                                                                                                    | 140                    | 未付费用締金額                                                                                                    | 6                                                                     |                  |                                                                                          |                                                                                                    |                                                                                                    |    |
| -  |                                                                                                    |                        |                                                                                                    |                                                                       |                  |                                                                                          |                                                                                                    |                                                                                                    |    |
|    |                                                                                                    |                        |                                                                                                    |                                                                       |                  |                                                                                          |                                                                                                    |                                                                                                    |    |
|    |                                                                                                    |                        |                                                                                                    |                                                                       |                  |                                                                                          |                                                                                                    |                                                                                                    |    |
| 1  | 度語事宜                                                                                                    |                        |                                                                                                    |                                                                       |                  |                                                                                          |                                                                                                    |                                                                                                    |    |
|    |                                                                                                    |                        |                                                                                                    |                                                                       |                  |                                                                                          |                                                                                                    |                                                                                                    |    |
|    | (D) #18                                                                                                    |                        |                                                                                                    |                                                                       |                  |                                                                                          |                                                                                                    | 17                                                                                                    |    |
| 1  | - 20                                                                                                    |                        |                                                                                                    |                                                                       |                  |                                                                                          |                                                                                                    | (¥)                                                                                                    | n, |
| 1  | D 整整<br>算道標序要支付的費                                                                                                    | 用,並將其示比                | 利用用中                                                                                                    |                                                                       |                  |                                                                                          |                                                                                                    | <u>्</u> र                                                                                                    | 10 |
|    | <ul> <li>200</li> <li>200</li> <li>201</li> <li>201</li></ul>                                                                                                    | 用,並將其示加<br>其他人         | ●結算整中 ○公司                                                                                                    |                                                                       |                  |                                                                                          | 一兴缺費用                                                                                                    | 2 2 2 2 2 2 2 2 2 2 2 2 2 2 2 2 2 2 2                                                                                                    | 0  |
|    | <ul> <li>2 2 1</li> <li>2 2 1</li> <li< td=""><td>П - 2163752<br/>Д Ф./</td><td><ul> <li>単位算数中</li> <li>公司</li> <li>中央儀號 :</li> </ul></td><td>收费编辑:</td><td>9<b>5</b>344 -</td><td><b>我</b>用NM ::</td><td><ul> <li>尚總費用</li> <li>金額(港元)</li> </ul></td><td>日<br/>一<br/>一<br/>二<br/>二<br/>二<br/>二<br/>二<br/>二<br/>二<br/>二<br/>二<br/>二<br/>二<br/>二<br/>二</td><td></td></li<></ul> | П - 2163752<br>Д Ф./   | <ul> <li>単位算数中</li> <li>公司</li> <li>中央儀號 :</li> </ul>                                                                                                    | 收费编辑:                                                                 | 9 <b>5</b> 344 - | <b>我</b> 用NM ::                                                                          | <ul> <li>尚總費用</li> <li>金額(港元)</li> </ul>                                                                                                    | 日<br>一<br>一<br>二<br>二<br>二<br>二<br>二<br>二<br>二<br>二<br>二<br>二<br>二<br>二<br>二                                                                                                    |    |
| 1  | <ul> <li>1 200</li> <li>2 200</li> <li>2 300</li> <li>2 300</li> <li>3 300</li> <li>3 300</li> <li>3 300</li> <li>4 300</li> <li>5 4 00</li> </ul>                                                                                                    | н. 264 ти<br>нел       | <ul> <li>王は王皇中</li> <li>公司</li> <li>中央部誌:</li> <li>本人の目</li> </ul>                                                                                                    | <mark>收費集版:</mark><br>FP                                              | 9526             | 費用説明 ::<br>年質(免責人員) ~                                                                    | ○ 兴龄费用<br>全發(港元)<br>\$                                                                                                    | 日本<br>1日本<br>1日本<br>1日本<br>1日本<br>1日本<br>1日本<br>1日本<br>1                                                                                                    |    |
|    | <ul> <li>2 2 通</li> <li>請請指示算反付計算</li> <li>第 第 第 第 第 第 第 第 第 第 第 第 第 第 第 第 第 第 第</li></ul>                                                                                                    | R - 255 X 75           | <ul> <li>● 公司</li> <li>中央単数</li> <li>A</li> <li>A</li> </ul>                                                                                                    | 收費庫號<br>FP<br>FP                                                      | BERK .           | 費用說明 :<br>年貢(负责人員)~<br>年酉(负责人員)~                                                         | ○ 尚純費用<br>全類(表元)<br>5<br>5                                                                                                    | 01/08.                                                                                                    |    |
|    | <ul> <li>2 注意</li> <li>請請信作業気付付満<br/>(2) 気的費用</li> <li>(2) 気的費用</li> <li>(2) 発始着用</li> <li>(2) 発始者</li> <li>(3) Put</li> <li>(5) Put</li> <li>(5) Put</li> <li>(6) Put</li> <li>(7) Put</li> <li>(7) P</li></ul>                                                                                                    | 用 - 2代其中的<br>用 - 2代其中的 | ● 法算服中<br>○ 公司<br>中央編號<br>A<br>A<br>A<br>A                                                                                                    | <b>收费单数</b><br>FP<br>FP                                               | BERG             | 費用説明:<br>年費(免費人賞) ~<br>年費(免責人賞) ~<br>年費(免責人賞) ~<br>年費(免責人賞) ~                            | ○ 尚辞費用<br>全勢(港元)<br>5<br>5<br>5                                                                                                    | 日本の目的には、1000年間の目的には、1000年間の目的目的には、1000年間の目的には、1000年間の目的には、1000年間の目的には、1000年間の目的には、1000年間の目的には、1000年間の目的には、1000年間の目的には、1000年間の目的には、1000年間の目的には、1000年間の目的には、1000年間の目的には、1000年間の目的には、1000年間の目的には、1000年間の目的には、1000年間の目的には、1000年間の目的には、1000年間の目的には、1000年間の目的には、1000年間の目的には、1000年間の目的には、1000年間の目的には、1000年間の目的目的には、1000年間の目的には、1000年間の目的には、1000年間の目的には、10000年間の目的目的目的には、10000年間の目的目的目的目的には、10000年間の目的目的目的目的目的目的目的目的目的目的目的目的目的目的目的目的目的目的目的 |    |
|    | 2 2 2 2 2 2 2 2 2 2 2 2 2 2 2 2 2                                                                                                    | R - 254x72             | <ul> <li>美活賞副中</li> <li>公司</li> <li>中央編號</li> <li>A</li> <li>A</li> <li>A</li> <li>A</li> <li>A</li> <li>A</li> <li>A</li> <li>A</li> <li>A</li> </ul>                                                                                                    | <b>校費車城 :</b><br>FP<br>FP<br>FP                                       | DEM.             | 費用試明<br>年費(決員人員) ~<br>年費(決員人員) ~<br>年費(決責人員) ~<br>年費(決責人員) ~<br>年費(決責人員) ~               | ○ 尚跡費用<br>金額(港元)<br>S<br>S<br>S<br>S                                                                                                    | 01/08/<br>01/08/                                                                                                    |    |
|    | <ul> <li>注意</li> <li>議論書作業気付付満<br/><ul> <li>第約費用</li> <li>第約費用</li> <li>第2時費用</li> <li>第2時費用</li> <li>第2時費用</li> <li>第2時費用</li> <li>第2時費用</li> <li>第3時費用</li> <li>第4時費用</li> <li>第4時費用</li> <li>第</li></ul></li></ul>                                                                                                    | 用。並將其学並<br>其他人         | <ul> <li>- 法目前中</li> <li>- 公司</li> <li>中央単数</li> <li>- A</li> <li>- A</li></ul> | <b>校費康城 :</b><br>FP<br>FP<br>FP<br>FP                                 | 9.5% :           | 費用說明 :<br>年費(免費人員)<br>年費(免責人員)<br>年費(免責人員)<br>年費(免責人員)<br>年費(免責人員)<br>年要(免責人員)           | ○ 將餘費用<br>全發(港元)<br>5<br>5<br>5<br>5<br>5<br>5<br>5<br>5<br>5<br>5                                                                                       | 01/08/<br>01/08/<br>01/08/<br>01/08/<br>01/08/                                                                                                    |    |
|    | 2 2 2 2 2 2 2 2 2 2 2 2 2 2 2 2 2                                                                                                    | 用,並將其非並                | <ul> <li>(1) 法目前で</li> <li>(2) 名司</li> <li>(4) 年央編集</li> <li>(4) 4</li> <li>(4) 4</li> <li>(4) 4</li> <li>(4) 4</li> <li>(4) 4</li> <li>(4) 4</li> <li>(4) 4</li> <li>(4) 4</li> <li>(4) 4</li> </ul>                                                                                                    | <b>收費集城 :</b><br>(P)<br>(P)<br>(P)<br>(P)<br>(P)<br>(P)<br>(P)<br>(P) | BERG             | 費用說明<br>年費(负责人員)<br>年費(负责人員)<br>年費(负责人員)<br>年費(负责人員)<br>年費(负责人員)<br>年費(负责人員)<br>年費(负责人員) | <ul> <li>○ 純純費用</li> <li>全部(港元)</li> <li>S</li> <li>S</li> <li>S</li> <li>S</li> <li>S</li> <li>S</li> <li>S</li> <li>S</li> <li>S</li> <li>S</li> </ul> | 2100/822<br>210/08/<br>01/08/<br>01/08/<br>01/08/                                                                                                    |    |

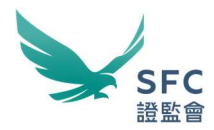

# 3. 由持牌人士繳付牌照年費(續)

# 步驟2一開立發票:

仔細檢查"需繳費的中央編號及聯繫實體"的詳細資料,然後按"產生發票"。

| 東部名風 :   | 中央编辑 : 参考编辑 : | 収費编號 | 費用批明 3     | 有關控制法國 : | <b>机止日期</b> : | 1-6 of 6 ( )<br>把额 (港和) : |
|----------|---------------|------|------------|----------|---------------|---------------------------|
| Pul      | 83            | FPE  | 等價(負責人員)~  |          | 31/08/        | 8                         |
| Pul      |               | FFF. | 等費(負責人員)   |          | 31/08/        |                           |
| Pul      |               | FP!  | 等費(食養人園)   |          | 31/08/        |                           |
| Pul      |               | FPt. | 年費(負責人員)   |          | 31/08/        |                           |
| Put      |               | FPL  | 年夏(負責人員)   |          | 31/08/        |                           |
| Pul      |               | FPI  | 因這點還付年費而著收 |          | 30/09/        |                           |
| <        |               |      |            |          |               | •                         |
| 月項目感散: 6 |               |      |            | Į.       | 11金額: S:      | 9                         |

## 步驟3-繳費:

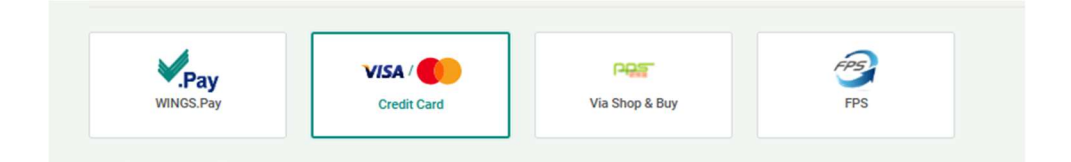

選擇付款的方式,包括:

#### WINGS.Pay

如欲透過銀行轉帳(如電匯/本地銀行轉帳)或其他方式(如繳付帳單或繳 費靈)為WINGS.Pay帳戶充值,請參閱證監會發票上的"首選付款方式"一 節。

雖然你仍可使用傳統的付款方式繳付牌照年費,但如欲以支票付款,你應在 渣打銀行的分行櫃台存入支票或將支票投入該銀行的收集箱內。請注意,透 過支票存款機存入的支票將<u>不予</u>接納。

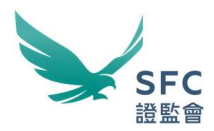

## 3. 由持牌人士繳付牌照年費(續)

### 信用卡/PPS 即時網上購物服務/轉數快

- (a) 選擇相關圖示,然後按"確認付款"鍵。
- (b) 你將被轉至"交易資料"頁面,並需要在此頁面輸入付款資料。如以 轉數快付款,該頁面將顯示一個二維碼。
- (c) 按"提交"鍵確認付款,以完成交易。如以轉數快付款,請開啟你的 流動銀行應用程式掃描二維碼,並依照應用程式內的程序完成付款。

#### 付款確認

在付款成功後,屏幕上將顯示確認訊息,而交易紀錄會在兩個營業日內可供查閱。

在完成結帳後,付款確認和付款收據將透過 WINGS 電子郵箱發出。

付款紀錄可在"交易記錄"下查閱,選擇"繳費實體",顯示"已付費用" 和期限,然後按"搜尋"。

| 未付費用(0)  | 主付媱董(0)           | 交易記錄      | 月結業           |                |    |    | ④ 提示  |
|----------|-------------------|-----------|---------------|----------------|----|----|-------|
| 武虛繼示你有權重 | <b>春的宗教授她的相關交</b> | 副活動,即你想發展 | 1上的家費費罐:或己返還得 | 家費賣糖損權證香其付款紀錄。 |    |    |       |
| 日 連尋     |                   |           |               |                |    |    |       |
| 家费资格     |                   |           |               |                |    | ×. |       |
| 44年:     | e                 | 位費用       |               | ○ 収費補型:        | 所有 |    |       |
| ○ 播表14天  | t.                |           |               |                |    |    |       |
| ۵ * 🗉    |                   | ○ • Ξ     | 0736127R D    |                |    |    |       |
| 注意:可以6   | 1度實施過去3年內的記       | IF -      |               |                |    |    |       |
| C 11     |                   |           |               |                |    |    | 12 II |

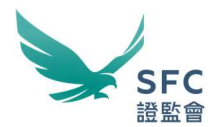

# 4. 由中介人繳付牌照年費

與中介人的牌照年費有關的事宜應由以下人員處理:

- 持牌法團的負責人員/整體管理監督職能的核心職能主管;
- 註冊機構的主管人員;或
- 獲中介人授權的任何人(統稱為"獲授權人")。

WINGS 帳戶的獲授權人被預設為可取覽中介人的所有未繳費用。

與上文第3節所述的程序一樣,請在登入獲授權人的 WINGS 帳戶後,完成三個主要步驟,即將費用加入付款籃、開立發票及繳費,以繳付中介人的牌照年費。

## 步驟1-將費用加入付款籃:

如第3節步驟1所示,選擇未繳付的牌照年費和附加費(如有)。

## 步驟2一開立發票:

選擇中介人為"需繳費的中央編號及聯繫實體",然後按"產生發票"。

| <b>报</b> 想名称 : | •### : \$*## : | 收藏補強 | 費用說明 :   | 4141776/2 <b>2</b> ; | 和止日明 : | 1-3 of 3 〈 )<br>相相(地和) ; |
|----------------|----------------|------|----------|----------------------|--------|--------------------------|
| 23.63          | A              | FP   | 年費(時降法量) |                      | 183.68 | 9                        |
|                | A              | FP   | 年費(持續法量) |                      |        | 8                        |
|                |                | FP   | 年費(将進法里) |                      |        | s                        |

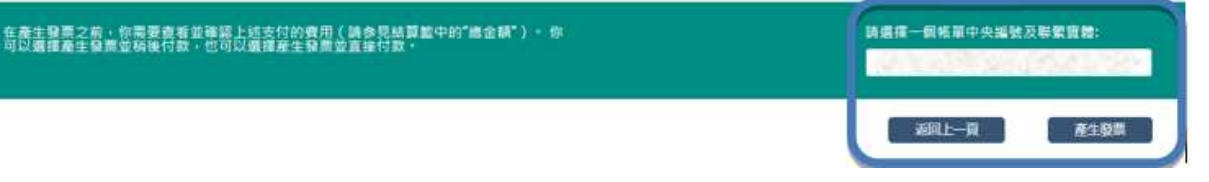

8

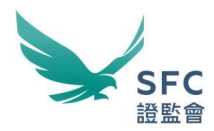

# 4. 由中介人繳付牌照年費(續)

## 步驟3-繳費:

然後,你可以使用中介人的 WINGS.Pay 帳戶或其他付款方式進行付款(如第3節步驟3所概述)。

## 付款確認

在付款成功後,屏幕上將顯示確認訊息,而交易紀錄會在兩個營業日內可供查閱。

在完成結帳後,付款確認和付款收據將透過中介人及獲授權人的 WINGS 電子郵箱發出。

如上文第7頁所述,付款紀錄亦可在"交易紀錄"下取覽。

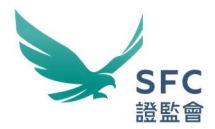

# 5. 在未登入帳戶情況下付款

除上述方式外,你也可按照以下步驟,在未登入帳戶情況下完成付款:

步驟 1:

進入 WINGS 首頁,並按"付款"鍵。

| 所有表格 | 中介人 🗸 | 市場交易 > | 收購及合併             | 權益披露 v | 投資產品 | WINGS首頁   聯絡本會 | 8 | Eng |    |
|------|-------|--------|-------------------|--------|------|----------------|---|-----|----|
|      |       | -110   | $\langle \rangle$ |        |      | Andread        |   | S   | 付款 |

#### 步驟2:

輸入發票號碼及需繳付的金額。提供你的個人資料,包括姓名、電子郵件地址和聯絡電話。

|              | a de la companya de la companya de la companya de la companya de la companya de la companya de la companya de l |         |      |  |
|--------------|----------------------------------------------------------------------------------------------------|---------|------|--|
| <b>王</b> 武祖: | 1                                                                                                    | - 金額(   | 著嘴): |  |
| 個人信息         |                                                                                                    |         |      |  |
| 名稱:          |                                                                                                    |         |      |  |
| 電郵地址:        |                                                                                                    |         |      |  |
| 聯絡號碼:        |                                                                                                    | 香港 +852 |      |  |

#### 步驟3:

在輸入所有發票資料後,按"繼續付款"鍵,並在彈出式視窗上完成人機驗證 (CAPTCHA)程序。然後,你會被轉至"付款方式"頁面。按照上述付款選 擇程序,以完成交易。